# Hirthammer SBS Betriebstagebuch NG

# Hilfestellung für den Umstieg, Aktualisierung oder Neuinstallation des Betriebstagebuchs.

Der Betrieb ab einschließlich Version V20 ist nur mit Pflegevertrag möglich. Von der DWA erhalten Sie Ihre Pflegenummer die bei der Installation des Programms eingegeben werden muss.

# 1. Download neue Version

- Auf der Internetseite <u>www.sbs-datentechnik.de</u> im Bereich ,Download' können Sie jederzeit die aktuellste Version ihres Betriebstagebuchs herunterladen.
   Für <u>Updates</u> bzw. für eine <u>Neuinstallation</u> sind getrennte Downloads verfügbar.
- Beenden Sie bitte vor der Aktualisierung das Betriebstagebuch und Datenlogger auf Ihrem Computer sowie auch auf allen Netzwerkcomputern.

# 2. Neuinstallation Betriebstagebuch

- Starten Sie die heruntergeladene Installationsdatei (Setup) per Doppelklick.
- Folgen Sie bitte den Installationsanweisungen.
- Nach Abschluss der Installation beenden Sie bitte das Betriebstagebuch und starten dieses neu. Das unlizenzierte Betriebstagebuch läuft nun 30 Tage als Vollversion.

### Lizenzierung

- Zum Betrieb des Betriebstagebuchs als Vollversion benötigen Sie von der DWA die Freischaltnummer(n) für die Lizenzierung
  - Die Pflegenummer für Updates und Service.
- Betriebstagebuch lizenzieren.

Lesen Sie bitte die Einzelheiten der Lizenzierung in der Hilfedatei des Betriebstagebuchs unter dem Punkt Lizenzierung und Pflegevertrag/PflegeNr. nach. Dort wird der Vorgang ausführlich beschrieben.

Kurzbeschreibung: Im Betriebstagbuch bei [Einstellungen] auf dem TAB [Lizenzierung] sehen Sie im <u>blauen</u> Feld ihre Seriennummer. Diese übermitteln Sie bitte an die DWA. Sie erhalten dann Ihre Freischaltnummer für die Lizenzierung sowie die Pflegenummer für Updates und Service.

- Lizenzierung:
  - Im Programm bei [Einstellungen] auf dem TAB [Lizenzierung] klicken Sie bitte auf [Neu].
  - Geben Sie eine kurze Bezeichnung der Anlage ein (z.B. KA Musterstadt)
  - Geben Sie bitte die Freischaltnummer ein die Sie von der DWA erhalten haben.
  - Das Betriebstagebuch wird zur Vollversion freigeschaltet.
  - Starten Sie das Betriebstagebuch neu.
- Pflegenummer:
  - Im Programm bei [Einstellungen] auf dem TAB [PflegeNr] geben Sie bitte die Pflegenummer ein die Sie von der DWA erhalten haben. -> [OK].
  - Die Pflegenummer ist nun für das laufende Jahr aktiviert.

## 3. Aktualisierung der Versionen V15 - V19 auf die Version V20 oder höher (mit Pflegevertrag)

Voraussetzung: Das Betriebstagebuch ab Version V15 ist bereits auf dem Computer installiert und lizenziert.

- Starten Sie bitte die heruntergeladene Updatedatei per Doppelklick.
- Während der Update-Installation erscheint automatisch ein Dialogfenster für die Eingabe der Pflegenummer.
- Geben Sie hier die Pflegenummer ein, die Sie von der DWA erhalten haben.
   Die Pflegenummer ist nun f
  ür das laufende Jahr g
  ültig und wird f
  ür weitere Updates nicht mehr ben
  ötigt.
- Mit [Weiter] können Sie das Update fortsetzen und abschließen.
- Starten Sie bitte anschließend das aktualisierte Betriebstagebuch.
- Im Hauptfenster des Betriebstagebuchs ist oben in der Titelleiste Ihre Pflegenummer sichtbar. Bitte nennen Sie diese Pflegenummer, wenn Sie Hilfestellung bzw. Service von SBS-Datentechnik wünschen.
- Im Programm unter [Einstellungen, Lizenzierung] auf dem TAB [PflegeNr] können Sie bei Bedarf eine neue Pflegenummer eingeben.

### 4. Aktualisierung der XP-Versionen V14 oder früher auf die neue Version NG (mit Pflegevertrag)

Installieren Sie das neue Betriebstagebuch NG wie unter Punkt 2. beschrieben.

- Ihre alte Datenbank (XP) ist nicht direkt kompatibel zum neuen Betriebstagebuch NG. Die Datenbank muss deshalb von SBS Datentechnik umgestellt werden. (kostenfrei) Nach der Umstellung können Sie diese Datenbank sofort für die neue Version weiter verwenden.
  - Ihre alte Datenbank finden Sie im Installationsordner des Betriebstagebuchs XP.
  - Alternativ klicken Sie im Betriebstagebuch XP (gleich nach dem Start) oben in der Menüleiste auf [Datensicherung].
  - Klicken Sie auf [Sichern der Datenbank auf einen Datenträger].
  - Senden Sie diese Datenbank an die E-Mail Adresse kontakt@sbs-datentechnik.de
- Die, für die neue Version Betriebstagebuch NG umgestellte Datenbank erhalten Sie umgehend wieder per E-Mail zurück.
- Haben Sie das neue Betriebstagebuch NG wie unter Punkt 2. installiert und lizenziert dann
   Kopieren Sie die neue Datenbank in den Standard-Installationsordner
   (C:\Hirthammer\BetriebstagebuchNG)
  - Im Betriebstagebuch bei [Einstellungen] auf dem TAB [Lizenzierung] klicken Sie bitte bei 4. auf die Schaltfläche [Pfad zur Datenbank]
  - Es erscheint ein Dateidialog. Hier können Sie die neue Datenbank auswählen.
  - Klicken Sie auf [5. Betriebstagebuch mit Datenbank verbinden].
  - Es erfolgt nun eine Datenbanküberprüfung.
  - Starten Sie abschließend das Betriebstagebuch neu.

### 5. Umzug Ihrer Betriebstagebuch-Installation auf einen neuen Computer

### Umzug auf einen neuen PC

Jeder Computer muss früher oder später erneuert werden. Mit dieser Funktion können Sie Ihre Datenbanken mit Ihren Daten sowie Ihre Lizenz vom aktuellen Computer auf einen neuen Computer übertragen.

#### Achtung!

Auf beiden Computern (alt und neu) muss mindestens die Betriebstagebuch-Version V25 installiert sein.

#### Anleitung.

Wenn Sie einen neuen Computer nutzen möchten, dann können Sie vom aktuell geöffneten Betriebstagebuch alle Daten und Ihre Lizenz (Freischaltung) von diesem Computer (alt) auf den neuen Computer übertragen.

Es kann immer nur EINE Lizenz übertragen werden.

Haben Sie mehrere Betriebstagebücher, dann müssen Sie diesen Vorgang für jedes Betriebstagebuch wiederholen.

Auf dem alten Computer bleibt die Lizenzierung unverändert vorhanden.

#### Start- Vorbereitung:

Installieren Sie das Betriebstagebuch ganz normal und betriebsbereit auf den neuen Computer.

Starten Sie dazu die Setup-Datei 'BtNG2\_Setup.exe. Diese Setup-Datei können Sie von der SBS-Datentechnik Homepage www.sbs.datentechnik.de herunterladen.

Tipp: Archivieren Sie die Setup-Datei für spätere Installationen.

Nach der Installation auf dem neuen Computer läuft das Betriebstagebuch zunächst als Demoversion.

#### Auf dem alten PC:

Gehen Sie in die Einstellungen, Lizenzierung, [Lizenz-Umzug auf einen neuen PC] - Klicken Sie auf den TAB [1. Lizenz-Umzug vorbereiten (vom alten PC)] Um den Umzugs-Prozess zu starten klicken Sie auf dem alten PC auf die Schaltfläche [Umzug vorbereiten]

Es öffnet sich ein Dateidialog. Hier können Sie die beiden Datenbanken sichern. Kopieren Sie die beiden kopierten Datenbanken (Hauptdatenbank und Tagesberichtdatenbank) auf den neuen Computer in das Installationsverzeichnis (Standard) des Betriebstagebuchs oder in einen Ordner im Netzwerk.

Damit ist die Vorbereitung abgeschlossen.

### Auf dem neuen PC:

Gehen Sie in die Einstellungen, Lizenzierung, [Lizenz-Umzug auf einen neuen PC] - Klicken Sie auf den TAB [2. Lizenzübernahme (auf neuen PC)] Wenn Sie Ihre beiden Datenbanken (Haupt- und Tagesberichtdatenbank) vom alten PC auf den neuen PC kopiert haben, dann können Sie mit der Schaltfläche [Pad zur Datenbank] die Hauptdatenbank auswählen. Alternativ können Sie auch die Hauptdatenbank auf dem Server über das Netzwerk auswählen.

Die ausgewählte Datenbankdatei wird nun im Eingabefeld angezeigt.

- Klicken Sie abschließend auf die Schaltfläche [Lizenz- Umzug fertigstellen]

- Die Datenbanken werden registriert und die Lizenzinformationen werden automatisch übertragen.

### 6. Kontaktdaten

Sollten beim Installieren des Betriebstagebuchs Probleme auftreten oder haben Sie Fragen dazu, so können Sie sich jederzeit an SBS-Datentechnik wenden.

SBS Datentechnik

- Service-Tel: 015117896234
- E-Mail: kontakt@sbs-datentechnik.de